## オンライン資格確認 経過措置の猶予届出提出方法

### 1. オンライン資格確認の導入の猶予届出

1-1

医療機関等向けポータルサイトに登録したメールアドレスとパスワードを入力し、ログインする。

[https://shinsei.iryohokenjyoho-portalsite.jp]

医療機関等向けポータルサイトトップページの

「既にアカウントをお持ちの方はログイン」からログインしてください。

※猶予届出には、医療機関等向けポータルサイトのアカウント登録が必要です。

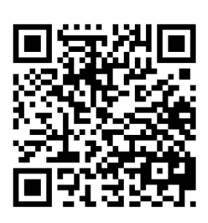

| オンライン資格確認・医緒<br>医療機関等向けの | 源情報化支援基金関係<br>ポータルサイト                   | MENU                                   |
|--------------------------|-----------------------------------------|----------------------------------------|
|                          | オンライン資格確認利用・補助申請をする<br>には、アカウント登録が必要です。 | オンライン資格確認利用・補助申請は、専<br>用ページにてお手続きください。 |
| 100                      |                                         | すでにアカウントを<br>お持ちの方はログイン                |

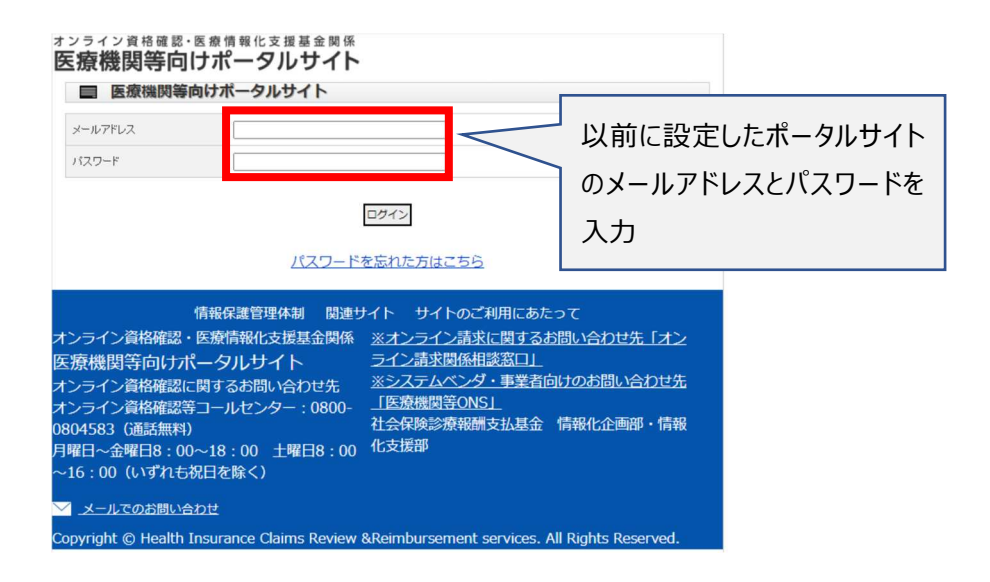

### 1-2

ログイン後、マイページから「オンライン資格確認導入の猶予届出」をクリックしてください

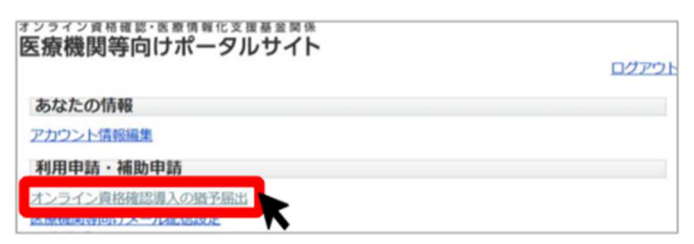

1-3

猶予類型を選択し、選択した猶予類型に応じた必要事項を入力してください。

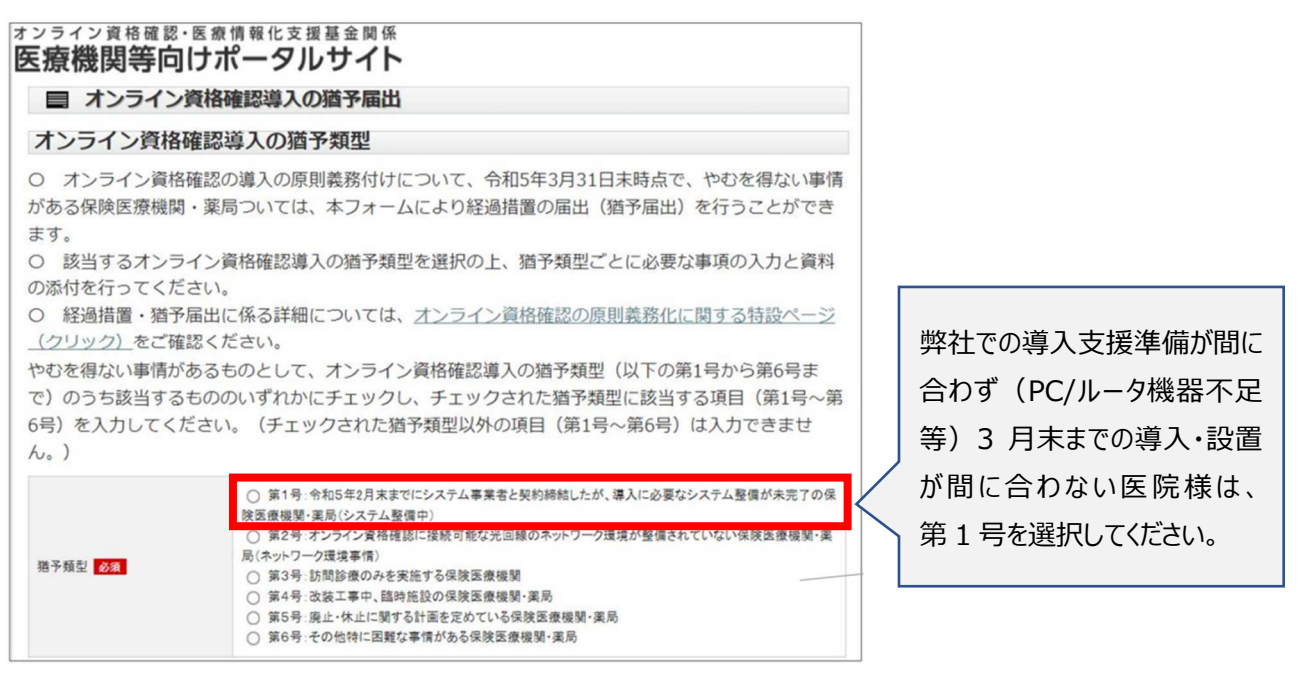

1-3

選択した猶予類型に応じて、必要事項を入力します。

猶予類型で第1号を選択した場合、「第1号(システム整備中)を選択した場合」の必要項目を 入力してください。 その他の項目は入力不要です。

| 第1号(システム整備中)を選択した場合                                                                                                    |                         | 第3号(訪問診療のみを実施する保険医療機関・薬局)を選択した場合          |                                        |
|----------------------------------------------------------------------------------------------------|-------------------------|-------------------------------------------|----------------------------------------|
| 以下の入力をした上、契約書・注文書の写しなどシステム事業者と契約(今和5年2月28日までに締結<br>されたものに限る)したことが確認できる書類を添付することが必要です。(本フォームの下部よりア<br>ップロードすることが可能です。)                                                                                                    |                         | 訪問診療のみを実施する保険医療<br>機関である <mark>898</mark> |                                        |
| システム事業者との契約日(年)                                                                                                    | 入力可能期間:遅くとも2023年2月28日まで | 第4号(改築工事中、                                | 臨時施設の保険医療機関・薬局)を選択した場合                 |
| 0 <b>3</b>                                                                                                    |                         | 工事又は臨時施設開始日(年)                            |                                        |
| (月)                                                                                                    | ~ V                     | 必須                                        |                                        |
| (日) 必須                                                                                                    | V                       | (月) 必須                                    | V                                      |
|                                                                                                    |                         | (日)                                       | ······································ |
| 作業完了見込み時期【2023年】<br>(月)                                                                                                    | 入力可能無量 運(と42023年9月末     | 工事又は臨時施設終了予定日<br>(年)<br><u> の</u><br>(年)  | ※工事の場合、工事終了による診療・調剤開始日を入力してください。       |
| 第25 ( <b>1</b> -5) - クス線(3-5) ( <b>1</b> ) - 2 ( <b>2</b> ) ( <b>1</b> ) - 2 ( <b>2</b> ) ( <b>1</b> ) - 2 ( <b>2</b> ) ( <b>2</b> ) - 2 ( <b>1</b> ) - 2 ( <b>1</b> ) - 2 ( |                         | (月) 必須                                    |                                        |
|                                                                                                    |                         | (日) 必須                                    |                                        |
|                                                                                                    |                         | 第5号(廃止・休止は                                | こ関する計画を定めている保険医療機関・薬局)を選択した場合          |
| 整備された時期(年)                                                                                                    | ※2 整備された<br>            | 廃止又は休止予定日(年)                              | 入力可能期間 運くとも2024年秋<br>                  |

#### ■システム事業者との契約日について

弊社のオンライン資格確認は、弊社ホームページ上の特設サイトからのお申込を賜っておりますので、契約日はそのお申込日とさせて頂いております。お申込日の確認方法として、添付の「注文請書」の発行日を申込日と同じ 日を記載させて頂いておりますので、システム事業者との契約日欄には、「<u>注文請書の発行日</u>」をご記入下さい。

#### ■作業完了見込み時期【2023年】について

設置作業が行える時期は、PC/ルータなどの機器の手配と合わせて、医院様での事前準備(利用申請と電子 証明書の発行手続き、設置前の院内環境調査)が完了してからとなります。 したがって日程は前後するかもし れませんが、「2023 年 6 月」」をご入力ください。

## 1-4 添付書類をアップロードする

| 第6号(その他特)                 | こ困難な事情がある保険医療機関・薬局)を選択した場合                                                                                                    | 複数医療機関コー                                                                                                    | ードをお持ちの場合                              |  |
|---------------------------|----------------------------------------------------------------------------------------------------|----------------------------------------------------------------------------------------------------|----------------------------------------|--|
| 特に回数な事体 の3                | ○ 7 自然災害年により継続的に導入が困難である場合<br>○ イ 直動の医師等でレビナル最低や最低からない場合(目安 2023年4月時点で定数の医師等が運動であっ<br>て、月平以レビナルを数位的体反下)ー下記(1)に入力してびごれ)、<br>○ ウ その地域入数数の時代は窒息(内容の要求化成点でいないは交)又は第1号~第5号と把低できる<br>特に医難な事情がある場合 →下記(2)に入力してびだい、<br>※広広、特に「イノ又は「ク」と記入して知道を行った場合には、経過措置の対象となるかについて優別の判断を<br>賞するため、成功(人民)、(民国機械等)、周尻に経過措置の対象とならない目の通時をする場合があることについ<br>て確認してびだい。 | 医科歯科併設医療機関で、複数の保険機関コード(医療機関コード)を有する場合、本アカウントで登<br>録している保険機関(医療機関コード)以外の保険機関コードを記入してください。<br>※保険機関コードとしては、先頭から頃に該当の都道府県番号(2桁)、点款表番号(1桁)、医療機<br>関(薬局)コード(7桁)を記入してください。<br>【都道府県番号】<br>01北海道、02青菜、03岩手、04宮城、05秋田、06山形、07福島、08支城、09栃木、10群馬、11埼<br>玉、12千葉、13東京、14神奈川、15新潟、16富山、17石川、18福井、19山梨、20長野、21岐阜、2<br>駒町、23愛知、24三重、25成資、20京都、27大阪、28兵庫、29奈良、30和歌山、31鳥取、32島根、<br>33岡山、34広島、35山口、36徳島、37番川、38愛媛、39高知、40福岡、41佐賀、42長崎、43熊本、<br>44大分、45宮崎、46鹿児島、47沖縄 |                                        |  |
| (1)上記イを選択した場合             | 常動の医師等のうち最も若い客の2023年4月時点の年齢(歳)                                                                                                    |                                                                                                    |                                        |  |
|                           | 特に回難な事情(上記の年齢が70歳以上である場合は記載不要です。)                                                                                                    | 【点敬表斷号】<br>1医科、3歯科                                                                                                    |                                        |  |
|                           |                                                                                                    | 保険機関コード                                                                                                    | 半免数字10桁(都道府溝コード2桁+点数英コード1桁・風廉機製等コード7桁) |  |
|                           | ※月平均レセプト株数が50株以下であることについては、地方厚生(支)局において、令和3年12月から令和4年1<br>1月までにNDBに取り込まれた講家実験を基に確認することとしており、記載不審です。                                                                                                    | 備考欄                                                                                                    |                                        |  |
|                           | 特に国難な事情の具体的な内容                                                                                                    | **                                                                                                    |                                        |  |
|                           |                                                                                                    |                                                                                                    |                                        |  |
| (2)上記つを選択した場合             | ※例えば、算1号~互応号又は算6号のアイの支付をおす項目と何見せたる事件を確要的えている途会(1営数の支部等が65~回点でレセプト特数が月干知られを若干超える)かつ(1分和7年内に閉発を予定している)といった場合等)は、低別判断がされ、経過得費の対象となる場合があります。                                                                                                    | ※付資料<br>**6/2<br>いもル<br>(添付資料は20ちしくはPDFでまとめてからアップロードしてください。)<br>(添付資料は20ちしくはPDFでまとめてからアップロードしてください。)<br>第1号を選択した場合:契約書・注文書の写しなど、システム事業者と契約したことが確認できる書類<br>第6号を選択した場合:国勤な事情を確認できる書類がある場合はその書類(の写し)                                                                                                    |                                        |  |
| 猫子類刑と                     | て 筆 1 号を選択した場合 一敞社と却約1                                                                                                    |                                                                                                    | ここにファイルをドラッグルドロップしてください。               |  |
| 自了規主として、第1号で選択した物目、并住と天小し |                                                                                                    | 添付書類のアップロード                                                                                                    | ファイルの選択 ファイルが選択されていません                 |  |
| たことが確認                    | 出来る書類(契約書・注文書の写し)を                                                                                                    | ~                                                                                                    | ZIPもLくはPDFでまとめてからアップロードしてください。         |  |
| 添付し、こちら                   | らからアップロードする必要があります。                                                                                                    |                                                                                                    |                                        |  |
| 弊社では、 <mark>契</mark>      | こ約書・注文書の代わりに注文請書を発行                                                                                                    |                                                                                                    |                                        |  |
| させて頂いて                    | <mark>おります</mark> ので、本書面に添付させていただき                                                                                                    |                                                                                                    |                                        |  |
| ≠した「注文≣                   | 青書」をマップロード田にご利田ください                                                                                                    |                                                                                                    |                                        |  |
| みしにバエス言                   |                                                                                                    |                                                                                                    |                                        |  |

1-5

# 医療機関等向けポータルサイトフォームでの届出が困難な場合

医療機関等向けポータルサイトでの届出が困難な場合、郵送での届出が可能です。

- 猶予届出書の様式は下部よりダウンロードしてください。
   (厚生労働省 HP: https://www.mhlw.go.jp/stf/newpage 08280.html#onsk gimuka)
- 2. 必要事項をすべて記載してください。(必要に応じて添付書類もご用意ください)
- 社会保険診療報酬支払基金へ猶予届出書(紙媒体)を郵送してください。
   (送付先)

〒105-0004

東京都港区新橋2丁目1番3号

社会保険診療報酬支払基金 医療情報化支援助成課 行

※郵送の際、封筒の表面には、赤字で「猶予届出書在中」と記載してください。